## Allowing the SpeakUnique Website to Access Your Microphone

This example uses our recommended browser Google Chrome

Before you start recording your voice, you will be prompted to select the correct microphone to complete the recording with.

| SpeakUnique - Record Y |                                                                                                    |                                  |                 |              |                |
|------------------------|----------------------------------------------------------------------------------------------------|----------------------------------|-----------------|--------------|----------------|
| → C  spe               | eakunique.co.uk/record-my-voice.html                                                                                                  |                                  | \$ ☆            | II む I I     | New Chrome ava |
| S<br>akUnique          |                                                                                                    |                                  |                 | Your Account | Logout         |
|                        | We need to access your microphone to continue. If permission to use your microphone, please click "A                                  | If there is box above<br>Allow". | asking for      |              |                |
|                        | If you have done that and you are still seeing this r                                                                                 | message, please relo             | ad this page.   |              |                |
|                        | If there is no box and you are having trouble, look                                                                                   | for a small micropho             | one icon in the |              |                |
|                        | bar at the top of the window and try clicking it to                                                                                   | reset your permissio             | ons for this pa | ige.         |                |
|                        | bar at the top of the window and try clicking it to                                                                                   | reset your permissio             | ons for this pa | ige.         |                |
|                        | bar at the top of the window and try clicking it to                                                                                   | reset your permissio             | ons for this pa | ige.         |                |
|                        | bar at the top of the window and try clicking it to                                                                                   | reset your permissio             | ons for this pa | ge.          |                |
| ļ                      | bar at the top of the window and try clicking it to Please click on your microphone in the list below and then click Cou              | ontinue:                         | ons for this pa | ge.          |                |
| ļ                      | Please click on your microphone in the list below and then click Cor<br>Mic 1: Default - Plantronics Blackwire 3220 Se<br>(047f:c056) | ontinue:                         | ons for this pa | ge.          |                |

You might be prompted by a message box asking you to grant access to the SpeakUnique website to access your microphone - you can click the small microphone icon in the URL bar to check the settings.

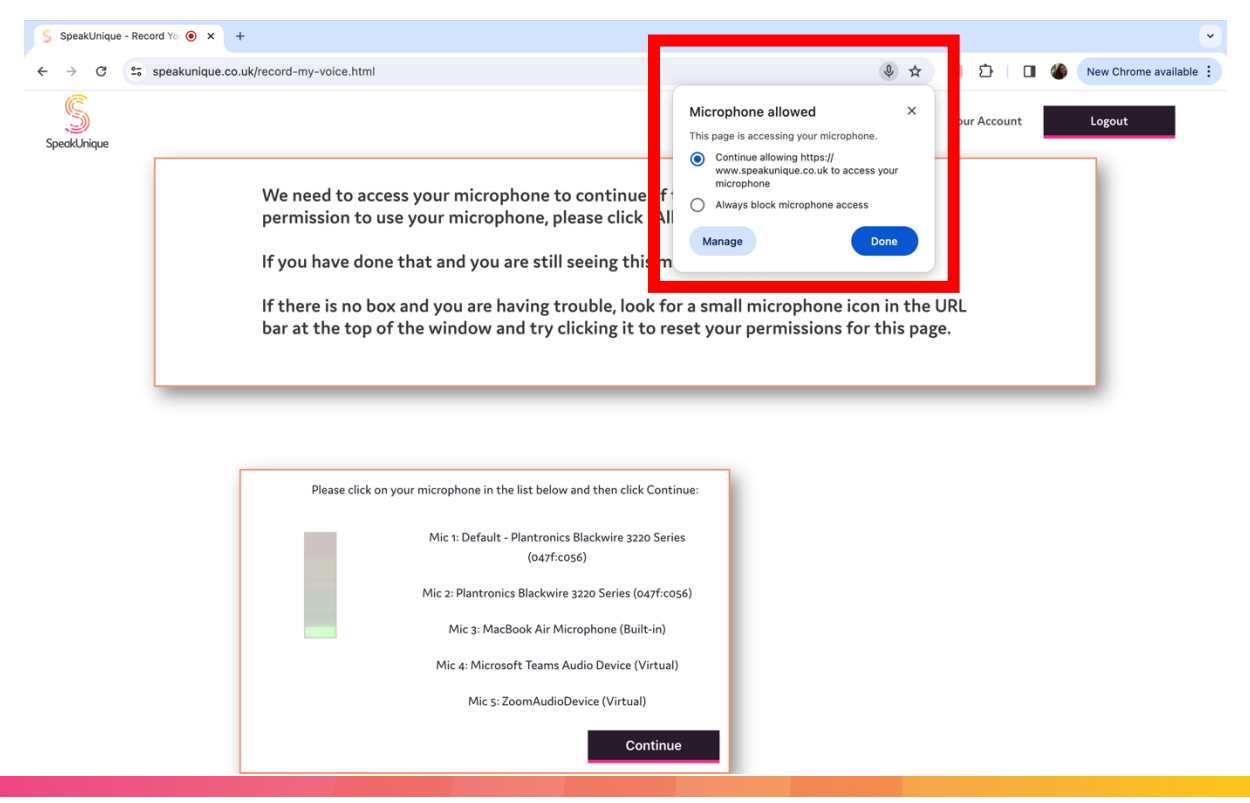

SpeakUnique Limited, 2.04 Murchison House, 10 Max Born Crescent, EH9 3BF • E: info@speakunique.co.uk • W: www.speakunique.co.uk If the website cannot access your microphone, then none of the microphone options will appear and the microphone icon in the URL bar will have be crossed out. You can click the microphone icon to change these permissions and reload the page.

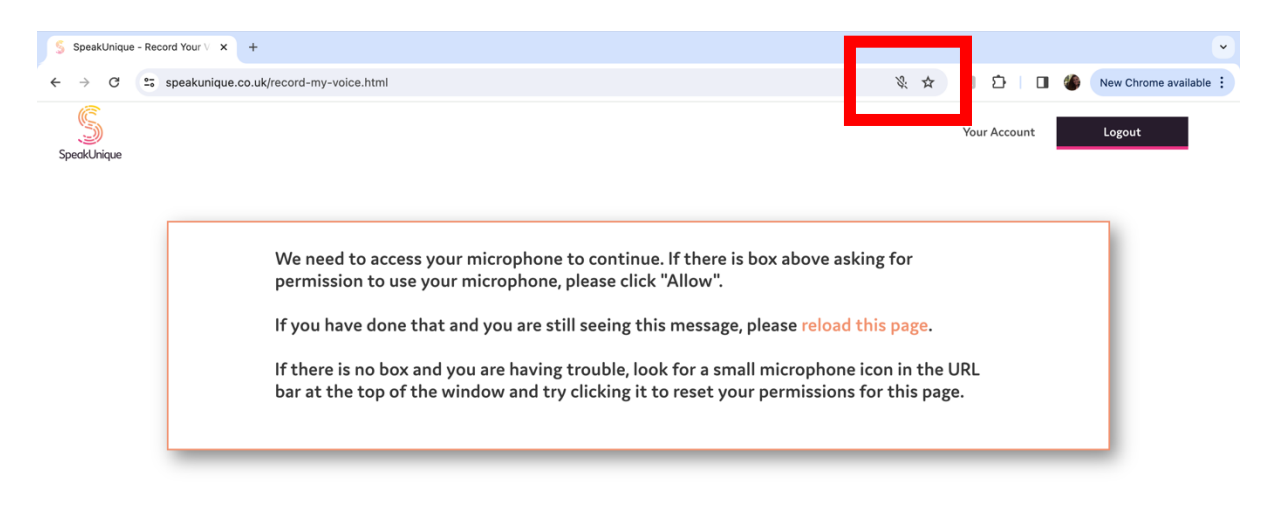

If the microphone icon does not appear in the URL bar, you will need to open the browser settings to change your permissions.

Click the three vertical dots in the top right hand corner.

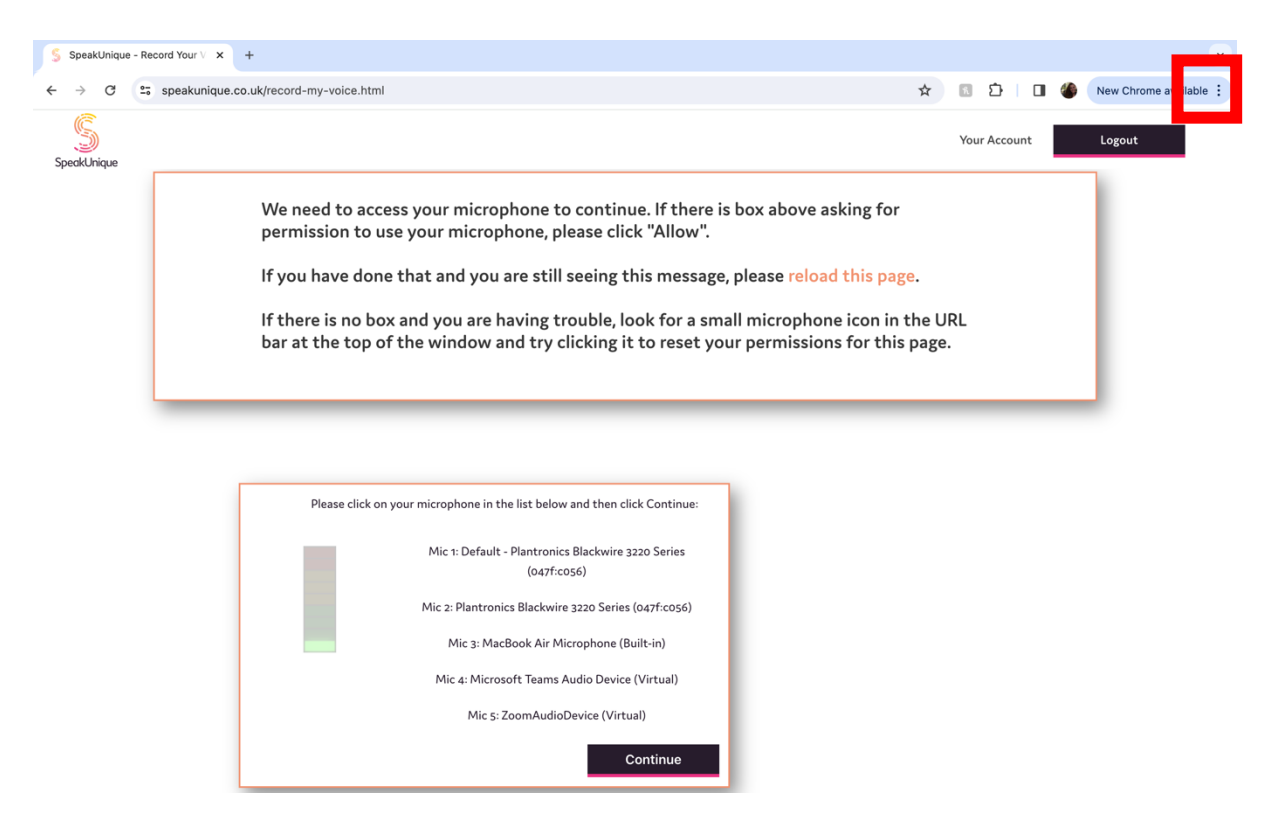

This will bring up a full menu list and at the bottom you will see **Settings**; please click here.

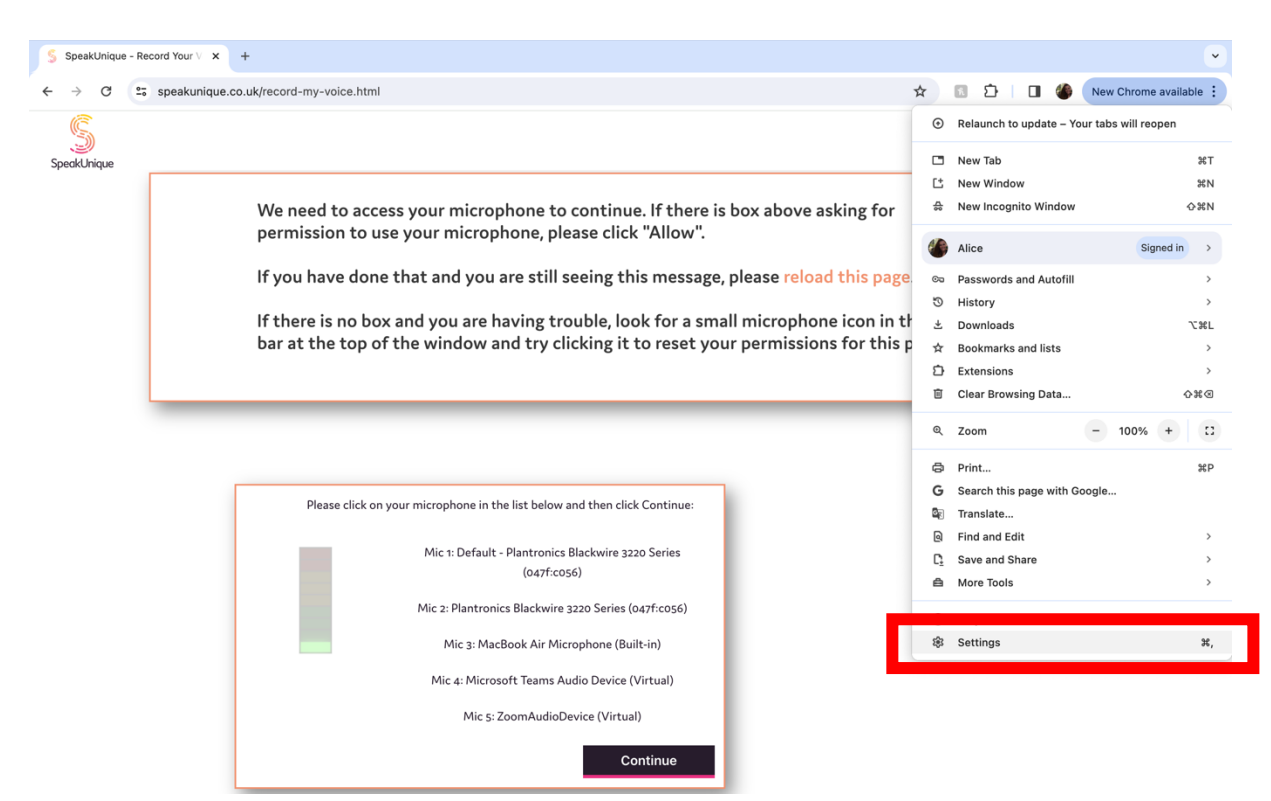

The settings menu will open in a new tab. In the search bar please search **microphone**.

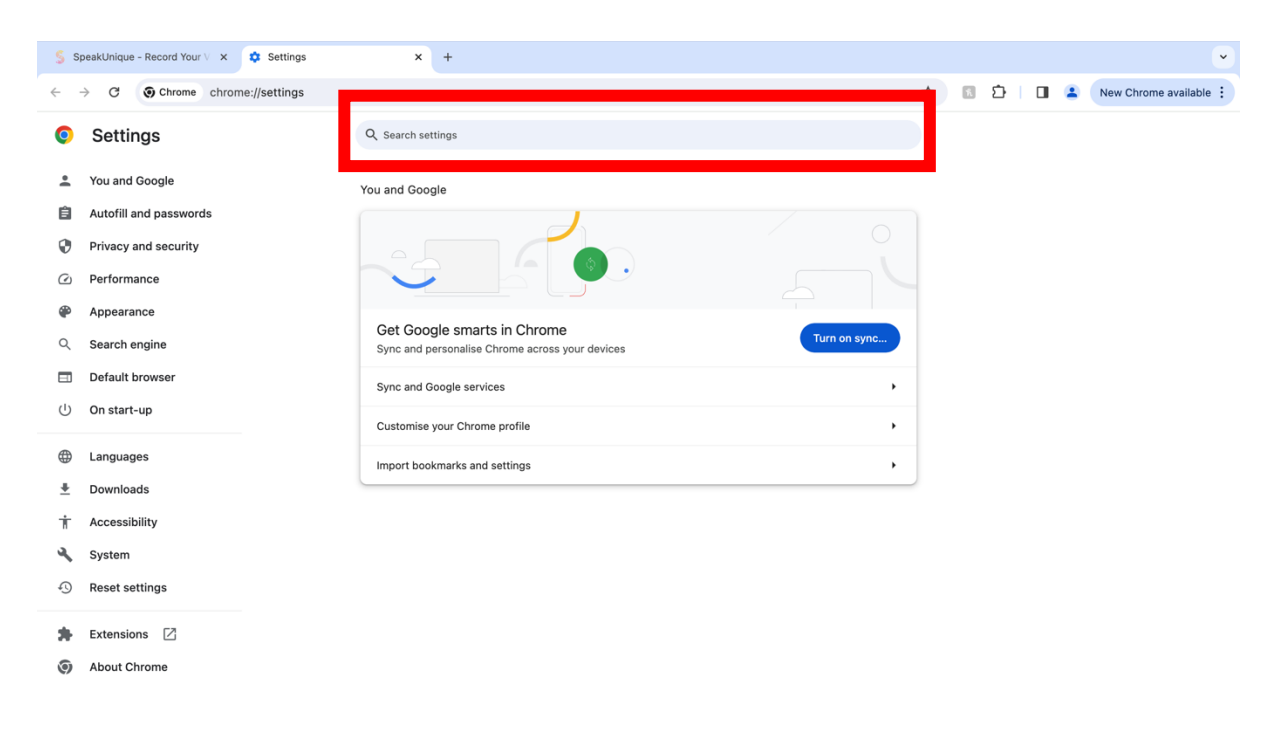

SpeakUnique Limited, 2.04 Murchison House, 10 Max Born Crescent, EH9 3BF • E: info@speakunique.co.uk • W: www.speakunique.co.uk

v1

A list of settings relating to privacy and security will appear, please click **Site settings**.

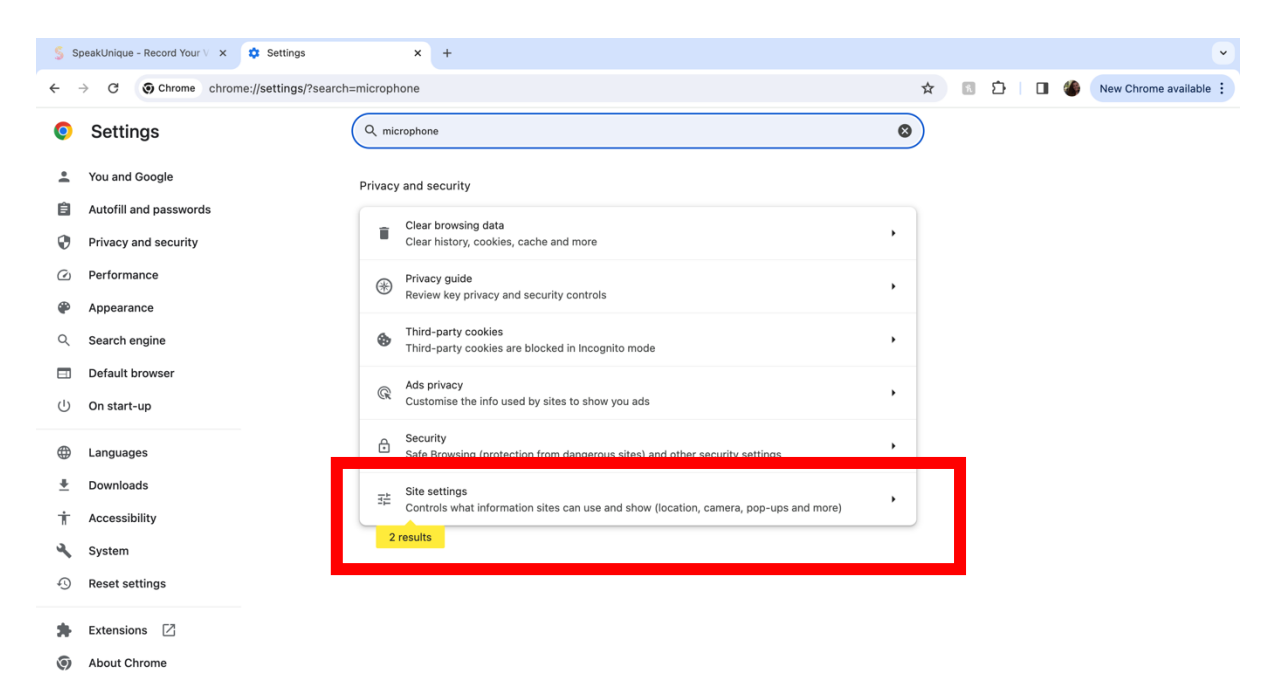

If you have recently tried to access the SpeakUnique website, it may be listed in recent activity. If it is not listed in recent activity, please jump to the <u>Microphone</u> <u>Permission Section below</u>.

Please select <u>www.speakunique.co.uk</u> to open the settings for the website.

| 💲 SpeakUnique - Record Your V 🗙 🏟 Settings – Site s                                                                       | ettings x +                                                                                               | ·                                  |
|----------------------------------------------------------------------------------------------------|----------------------------------------------------------------------------------------------------|------------------------------------|
| $\leftrightarrow$ $\rightarrow$ C ( Chrome chrome://settings/content                                                      | t?search=microphone                                                                                       | 🖈 💿 🏠   🔲 🍪 New Chrome available 🗄 |
| Settings                                                                                                    | Q, microphone                                                                                             | 8                                  |
| You and Google Autofill and passwords Privacy and security C Performance                                                  | ← Site settings                                                                                           | •                                  |
| <ul> <li>Appearance</li> <li>Search engine</li> <li>Default browser</li> <li>On start-up</li> </ul>                       |                                                                                                    |                                    |
| <ul> <li>⊕ Languages</li> <li>▲ Downloads</li> <li>↑ Accessibility</li> <li>▲ System</li> <li>① Reset settings</li> </ul> | Recent activity S www.speakunique.co.uk Blocked microphone                                                | ,                                  |
| <ul> <li>Extensions </li> <li>About Chrome</li> </ul>                                                                     | View permissions and data stored across sites Permissions Cacation Sites can ask for your location Camera | ,<br>,                             |

SpeakUnique Limited, 2.04 Murchison House, 10 Max Born Crescent, EH9 3BF • E: info@speakunique.co.uk • W: www.speakunique.co.uk Ensure that **Allow** is selected next to Microphone. Once you have confirmed this, you can close the settings tab and return to the SpeakUnique website.

| §s         | peakUnique - Record Your V 🗙 🔅 Settings - Site setti | ngs x +                                                                 | •                                  |
|------------|------------------------------------------------------|-------------------------------------------------------------------------|------------------------------------|
| ÷          | C O Chrome chrome://settings/content/s               | teDetails?site=https%3A%2F%2Fwww.speakunique.co.uk%2F&search=microphone | 🖈 🛛 🖸   🖬 🗳 New Chrome available 🗄 |
| 0          | Settings                                             | Q, microphone                                                           | ۵                                  |
| <u>+</u>   | You and Google                                       | ← www.speakunique.co.uk                                                 |                                    |
| Ê          | Autofill and passwords                               | Usage                                                                   |                                    |
| 0          | Privacy and security                                 | 1.625 B · 3 cookies                                                     | lete data                          |
| $\bigcirc$ | Performance                                          |                                                                         |                                    |
| ۲          | Appearance                                           | Permissions Reset perm                                                  | missions                           |
| Q          | Search engine                                        | Location     Ask (default)                                              | •                                  |
|            | Default browser                                      | Camera Ask (default)                                                    |                                    |
| ()         | On start-up                                          | Allow Allow                                                             |                                    |
| $\oplus$   | Languages                                            |                                                                         |                                    |
| <u>+</u>   | Downloads                                            | (++) Motion sensors Allow (default)                                     |                                    |
| Ť          | Accessibility                                        | Ask (default)                                                           |                                    |
| ٩          | System                                               | <> JavaScript Allow (default)                                           | ·                                  |
| Ð          | Reset settings                                       | R Images Allow (default)                                                | •                                  |
| *          | Extensions 🛛                                         | Pop-ups and redirects Block (default)                                   | •                                  |
| 0          | About Chrome                                         | Block (default) Block (default)                                         | •                                  |
|            |                                                      | Allow (default)                                                         |                                    |
|            |                                                      | Sound     Automatic (default)                                           | •                                  |

When you reload the page, the microphone icon should be visible, and you should be able to select one of the microphone options.

| SpeakUnique - Record | rd Y⊙ ● x +                                                                                                    |                                                    |          |           |         |     | ~                    |
|----------------------|----------------------------------------------------------------------------------------------------|----------------------------------------------------|----------|-----------|---------|-----|----------------------|
| ← → C == s           | speakunique.co.uk/record-my-voice.html                                                                                                    | \$                                                 | ☆        | 1         | Ď ∣     | - 4 | New Chrome available |
| SpeakUnique          |                                                                                                    |                                                    |          | You       | Account |     | Logout               |
|                      | We need to access your microphone to continue. If there is box above as<br>permission to use your microphone, please click "Allow".<br>If you have done that and you are still seeing this message, please reload<br>If there is no box and you are having trouble, look for a small microphone<br>bar at the top of the window and try clicking it to reset your permissions | sking for<br>I this pag<br>e icon in<br>s for this | the spag | URL<br>œ. |         |     |                      |
| L                    | Please click on your microphone in the list below and then click Continue:<br>Mic 1: Default - Plantronics Blackwire 3220 Series<br>(047f:c056)<br>Mic 2: Plantronics Blackwire 3220 Series (047f:c056)<br>Mic 3: MacBook Air Microphone (Built-in)<br>Mic 4: Microsoft Teams Audio Device (Virtual)<br>Mic 5: ZoomAudioDevice (Virtual)                                      |                                                    |          |           |         |     |                      |

## *v1* Microphone Permission Section

If, when you search **microphone** in settings, <u>www.speakunique.co.uk</u> is not listed in recent activity you can scroll down to the **Permissions** section and click **Microphone.** 

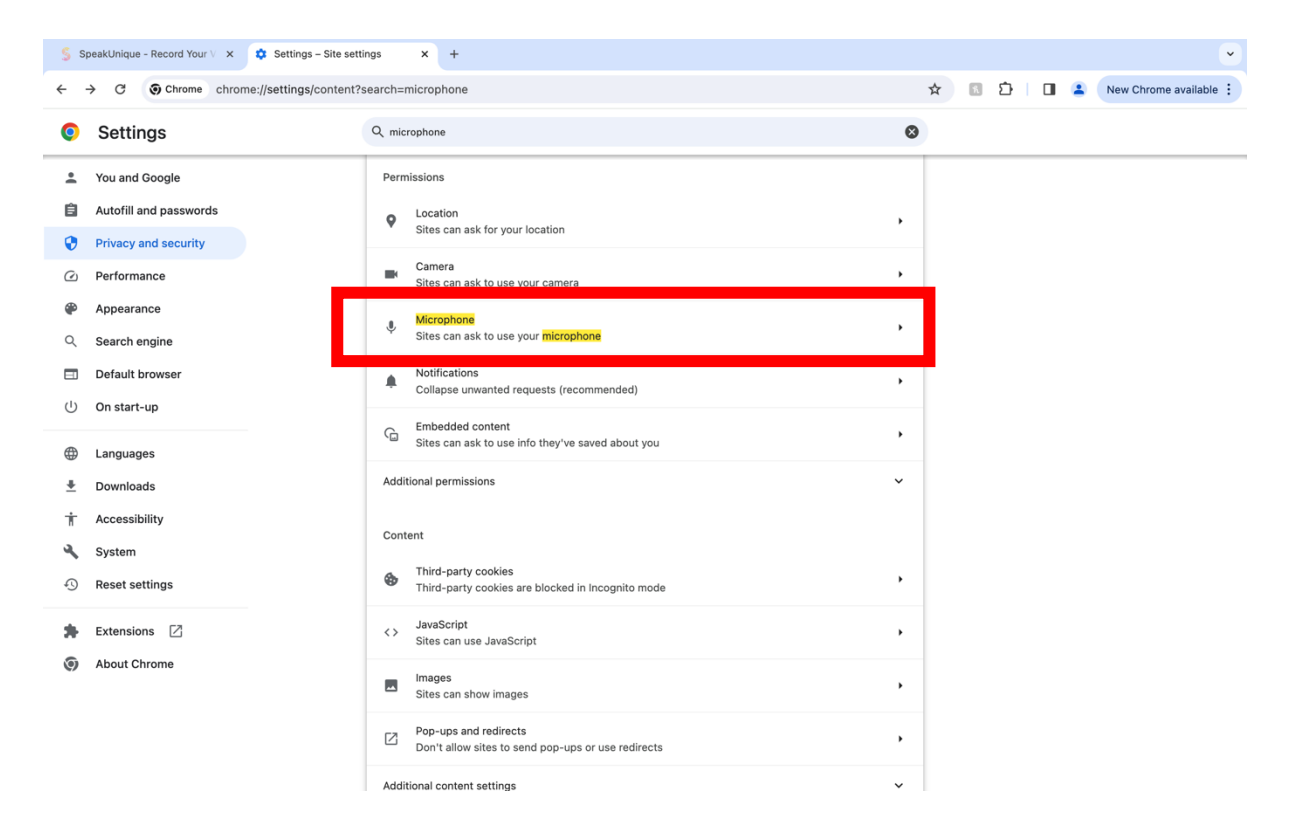

This will display a list of websites you have granted or denied access to your microphone. If <u>www.speakunique.co.uk</u> is listed here, you can change the permissions by clicking on the arrow.

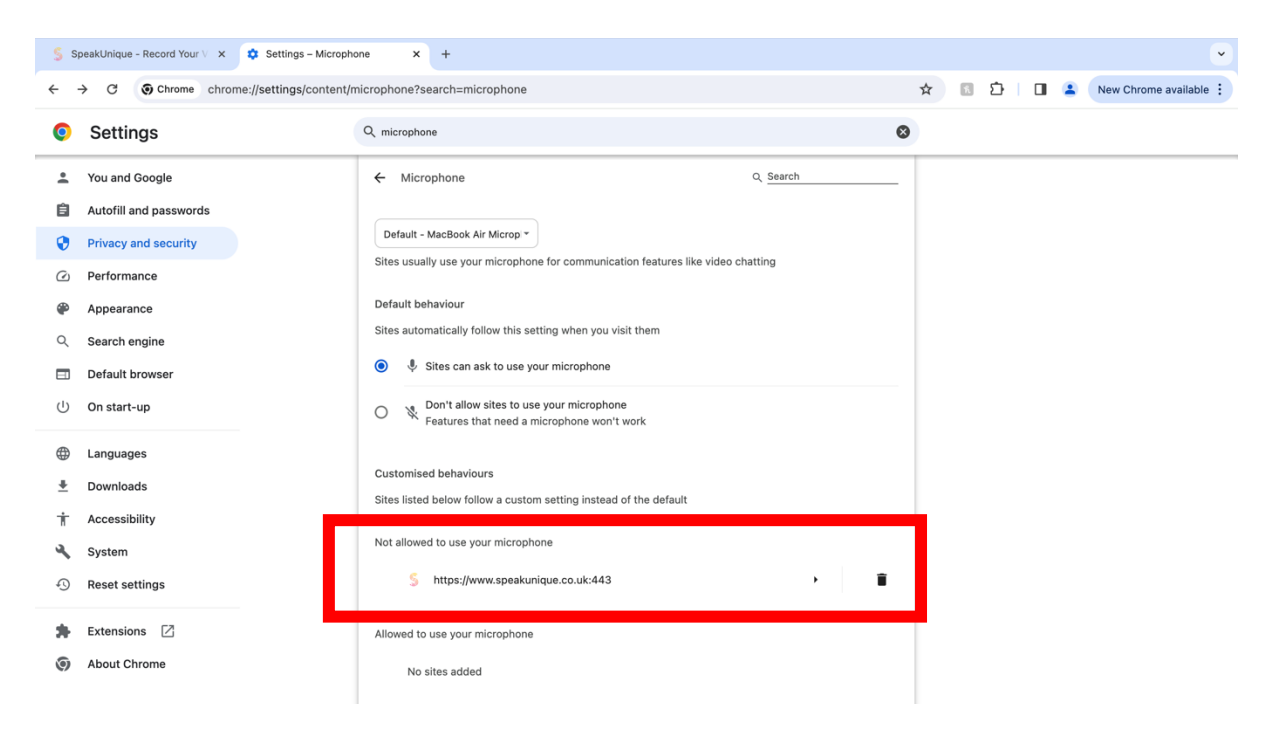

Ensure that **Allow** is selected next to Microphone. Once you have selected confirmed this, you can close the settings tab and return to the SpeakUnique website.

| S SpeakUnique - Record Your V × 💠 Settings - Site settings × +                                                     |                                                                  |                     |  |  |  |  |  |
|----------------------------------------------------------------------------------------------------|------------------------------------------------------------------|---------------------|--|--|--|--|--|
| 🗧 🔆 C 📀 Chrome chrome://settings/content/siteDetails?site=https%3A%2F%2Fwww.speakunique.co.uk%2F&search=microphone |                                                                  |                     |  |  |  |  |  |
| Settings                                                                                                    | Q microphone                                                     | 8                   |  |  |  |  |  |
| You and Google                                                                                                    | ← www.speakunique.co.uk                                          |                     |  |  |  |  |  |
| Autofill and passwords                                                                                             | Usage                                                            |                     |  |  |  |  |  |
| Privacy and security                                                                                               | 1,625 B · 3 cookies                                              | Delete data         |  |  |  |  |  |
| Performance                                                                                                    |                                                                  |                     |  |  |  |  |  |
| Appearance                                                                                                    | Permissions                                                      | Reset permissions   |  |  |  |  |  |
| Q Search engine                                                                                                    | Cocation                                                         | Ask (default)       |  |  |  |  |  |
| Default browser                                                                                                    | Camera                                                           | Ack (default)       |  |  |  |  |  |
| ( <sup>1</sup> ) On start-up                                                                                       | I. Missonhone                                                    | Allow               |  |  |  |  |  |
| Languages                                                                                                    | <ul> <li>Microphone</li> </ul>                                   | V DIOCK             |  |  |  |  |  |
| Downloads                                                                                                    | (iii) Motion sensors                                             | Allow (default)     |  |  |  |  |  |
| ↑ Accessibility                                                                                                    | Notifications                                                    | Ask (default)       |  |  |  |  |  |
| 🔧 System                                                                                                    | <> JavaScript                                                    | Allow (default)     |  |  |  |  |  |
| ① Reset settings                                                                                                   | Images                                                           | Allow (default)     |  |  |  |  |  |
| 🏚 Extensions 🖸                                                                                                    | Pop-ups and redirects                                            | Block (default)     |  |  |  |  |  |
| About Chrome                                                                                                    | Intrusive ads<br>Block if site shows intrusive or misleading ads | Block (default)     |  |  |  |  |  |
|                                                                                                    | 🖒 Background sync                                                | Allow (default)     |  |  |  |  |  |
|                                                                                                    | (i) Sound                                                        | Automatic (default) |  |  |  |  |  |

When you reload the page, the microphone icon should be visible and you should be able to select one of the microphone options.

| t<br>                                                                                                    |                |
|----------------------------------------------------------------------------------------------------|----------------|
| Spectification for a set of the set of the s | ne available 🚦 |
| We need to access your microphone to continue. If there is box above asking for<br>permission to use your microphone, please click "Allow".<br>If you have done that and you are still seeing this message, please reload this page.<br>If there is no box and you are having trouble, look for a small microphone icon in the URL<br>bar at the top of the window and try clicking it to reset your permissions for this page.                                                                                                    |                |
| If you have done that and you are still seeing this message, please reload this page.<br>If there is no box and you are having trouble, look for a small microphone icon in the URL<br>bar at the top of the window and try clicking it to reset your permissions for this page.                                                                                                    |                |
| If there is no box and you are having trouble, look for a small microphone icon in the URL<br>bar at the top of the window and try clicking it to reset your permissions for this page.                                                                                                    |                |
| Please click on your microphone in the list below and then click Continue:                                                                                                    |                |
| Please click on your microphone in the list below and then click Continue:                                                                                                    |                |
| Please click on your microphone in the list below and then click Continue:                                                                                                    |                |
| Please click on your microphone in the list below and then click Continue:                                                                                                    |                |
|                                                                                                    |                |
| Mic 1: Default - Plantronics Blackwire 3220 Series<br>(047f:0056)                                                                                                    |                |
| Mic 2: Plantronics Blackwire 3220 Series (047f:c056)                                                                                                    |                |
| Mic 3: MacBook Air Microphone (Built-in)                                                                                                    |                |
| Mic 4: Microsoft Teams Audio Device (Virtual)                                                                                                    |                |
| Mic 5: ZoomAudioDevice (Virtual)                                                                                                    |                |
| Continue                                                                                                    |                |